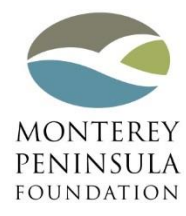

Website: www.montereypeninsulafoundation.org Email: grants@mpfca.org Telephone: 831-649-1533

# **Online Portal Guide**

This guide provides assistance when using the <u>online portal</u> to apply for grants and complete reports for previous grants awarded by Monterey Peninsula Foundation. Before using the online portal, please review Monterey Peninsula Foundation's <u>Grant Guidelines</u> for more specific information about our grant review process.

# **Before You Begin**

Prior to logging in to the online portal, please clear your browser's cache (then restart the browser). The cache should include temporary internet files and cookies.

| Internet Explorer: | Tools > Delete Browsing History                             |
|--------------------|-------------------------------------------------------------|
| Firefox:           | History > Clear Browsing Data                               |
| Chrome:            | Press CTRL+H and click on Clear Browsing Data               |
| Safari:            | Safari > Preferences > Advanced > Show Develop menu in menu |
|                    | bar: 🗹. Develop menu > Empty Caches                         |

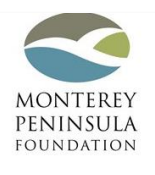

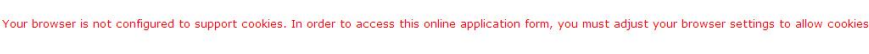

Internet Explorer browser users: If experience login issues, it may be necessary to manually delete your browser's temporary internet files and restart the browser.

- 1. Go to **Tools** > **Internet Options**.
- 2. On the General tab in the Browsing History section, click Settings.
- 3. Click **View Files** to open a browser window for the **Temporary Internet Files** folder.
- 4. Select all files (CTRL+A) and delete them.
- 5. Close the file browser window.
- 6. Click **OK** to close the **Website Data Settings** window and **Internet Options** window.
- 7. Restart your browser.

Updated 8/19/15

Mozilla Firefox, Google Chrome, or Apple Safari users: Make sure that you are updated to the latest version. These browsers should update automatically, but you can check which version you have by doing the following:

| Firefox: | Go to Help > About Firefox                 |
|----------|--------------------------------------------|
| Chrome:  | Go to Customize > About Google Chrome      |
| Safari:  | Choose Apple menu > <b>Software Update</b> |

### **Creating an Account**

In order to access the online portal, all applicants must create an account to have access to grant applications and grant reports, and allow applicants to share this information with others.

| Please Sign In                                                                                                    |                                                                                |                                     |
|----------------------------------------------------------------------------------------------------|--------------------------------------------------------------------------------|-------------------------------------|
| Welcome to the Monterey Peninsula Fo                                                                                                    | undation online portal.                                                        |                                     |
| <ul> <li>For returning applicants, please log-in us</li> <li>For new applicants, please click on "New<br/>work and continue at a later time.</li> </ul> | ing your email address and password.<br>Applicant?" to create a password. This | will allow you to save your current |
| E-mail                                                                                                    | Password                                                                       |                                     |
|                                                                                                    | New Applicant?                                                                 | Forgot Password?                    |
|                                                                                                    | Login                                                                          |                                     |

On the next page, fill out the required information, then click **Continue**. Keep the log-in information in a secure location for future use. If you lose your password, you may change it by clicking **Forgot Password**?

| New Applicant?                                                                                                    |
|----------------------------------------------------------------------------------------------------|
| An account allows you to access your saved and submitted applications at any time. If<br>also allows us to send you a submission confirmation e-mail and notify you if additional<br>information is necessary to process your application. |
| E-mail                                                                                                    |
|                                                                                                    |
| Confirm E-mail                                                                                                    |
|                                                                                                    |
| Password (must contain at least 5 characters, with both letters and numbers)                                                                                                    |
|                                                                                                    |
| Confirm Password                                                                                                    |
|                                                                                                    |
|                                                                                                    |
| Continue                                                                                                    |

# **Completing a Grant Application**

The online portal is designed to allow applicants to work on a grant application at their own pace including filling out the application at one time, completing a portion and saving the rest to be finished later, sharing the application with others, or just previewing the entire application.

| Before You Begin                                                                                                    |                                                                                                    |                                                                                                    |
|----------------------------------------------------------------------------------------------------|----------------------------------------------------------------------------------------------------|----------------------------------------------------------------------------------------------------|
| hank you for your interest in the Montere                                                                                                    | y Peninsula Foundation.                                                                                                    |                                                                                                    |
| efore you begin:                                                                                                    |                                                                                                    |                                                                                                    |
| <ul> <li>visit the Monterey Perinsula Polification</li> <li>Available on our website are budget tem<br/>grant application, and helpful hints for g<br/>Monterey Peninsula Foundation does not</li> <li>Only complete applications from eligible<br/>their application is complete. Organizatio</li> <li>Applications should be submitted 60 day<br/>funding. Beginning in 2015, the Foundati<br/>applications and make funding decisions</li> <li>Make sure to save your work every 15-2<br/>complete.</li> <li>To access all saved or submitted application.com to your</li> </ul> | Website to Ferview our Grant Sundenines.<br>plates, a guide to navigating the Online Pc<br>rant seekers.<br>I have deadlines and accepts grant applica<br>organizations will be considered for funding<br>ons may only be considered for funding on<br>s before the Grant Committee meeting at 1<br>or Grant Committee meets in March, Jun<br>20 minutes, as this grant application may t<br>ations and reports, please log-in to the Onli<br>safe senders list to ensure receipt of our e | ortal, an FAQ for the recent transition to an online<br>ations throughout the year.<br>g. Applicants should make every effort to ensure<br>ce per twelve-month period.<br>which an applicant hopes to be considered for<br>ne, September, and December to review<br>time out if it takes longer than 20 minutes to<br>nline Portal.<br>amails. |
|                                                                                                    |                                                                                                    |                                                                                                    |

Note: Applicants should make every effort to save their work every 15-20 minutes, as the grant application may time out if it takes longer than 20 minutes to complete.

Applicants may move between tabs at the top of the screen by clicking on any tab or by selecting **Next** at the bottom of the page.

| Before<br>You<br>Begin     2 Organization     3 Grant<br>Request     4 Financials     5 Authorization     6 Review My<br>Application |
|----------------------------------------------------------------------------------------------------|
|----------------------------------------------------------------------------------------------------|

Applicants are required to fill out the entire grant application. All required fields are indicated with a red asterisk (\*). An application cannot be submitted without entering all of the required information. Please remember to select **Save & Finish Later** before leaving an application on the bottom of any page to ensure that work is not lost.

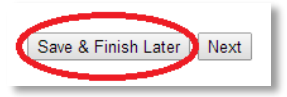

#### Updated 8/19/15

After completing all of the tabs, click **Review & Submit** to review the entire grant application before submitting.

| We, the undersigned, her                                                         | eby state that the information provided in this application is    |
|----------------------------------------------------------------------------------|-------------------------------------------------------------------|
| complete and factual. By                                                         | typing our names below and submitting this application, we        |
| confirm our authority and                                                        | have notified and secured approval from all necessary parties. We |
| hereby agree that funds,                                                         | if granted, will be used only for the purpose described above     |
| unless written approval fi                                                       | om Monterey Peninsula Foundation is received.                     |
| <ul> <li>Signature of Authorized E</li> <li>Signature of Additional Ai</li></ul> | oard Member                                                       |
| (Example: Lead Staff Person)                                                     | Ithorized Representative                                          |
| * Date                                                                           |                                                                   |
|                                                                                  | Save & Finish Later Review & Submit                               |

On the next page, review the entire grant application for completeness and click **Submit** to submit your grant application. After hitting **Submit**, applicants will no longer be able to modify the application.

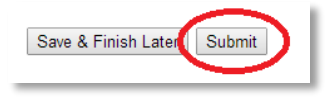

## Logging-In

Applicants are able to <u>log-in</u> to view in-progress and submitted grant applications, as well as new, inprogress, and submitted grant reports.

| Please Sign In                                                                                                    |                                                                             |
|----------------------------------------------------------------------------------------------------|-----------------------------------------------------------------------------|
| Welcome to the Monterey Peninsula Foundation online po                                                                                                    | rtal.                                                                       |
| <ul> <li>For returning applicants, please log-in using your email addre</li> <li>For new applicants, please click on "New Applicant?" to creat work and continue at a later time.</li> </ul> | ss and password.<br>te a password. This will allow you to save your current |
| E-mail                                                                                                    | Password                                                                    |
| New Applicant?                                                                                                    | Forgot Password?                                                            |
|                                                                                                    | jin                                                                         |

l

# **Viewing Grant Applications**

To view, continue, and submit in-progress grant applications, please log-in and select the dropdown menu on the upper right hand side and select **In Progress Applications.** 

| Applications Requirements                                                                                               |                   |                             |                                            |                                                           |
|----------------------------------------------------------------------------------------------------|-------------------|-----------------------------|--------------------------------------------|-----------------------------------------------------------|
| You may access your applications by selecting either "In Progress" or "Submitted Applications" from t online reporting) | he "Show" menu on | the right side of the page. | (Click the Requirements tab t<br>Show<br>H | o view information related to<br>In Progress Applications |
| Monterey Peninsula<br>Foundation Grant Application                                                                      | 20104             | 06/05/2014                  | Owner                                      | 2 a a a a a a a a a a a a a a a a a a a                   |

To view submitted grant applications, select **Applications** in the upper left hand side. Then select the dropdown menu on the upper right hand side and select **Submitted Applications**. The portal does not allow applicants to modify submitted applications. If you have changes, please contact us.

| Applications Requirements                                                                             |                          |                   |                                |                                                     |                                                  |
|----------------------------------------------------------------------------------------------------|--------------------------|-------------------|--------------------------------|-----------------------------------------------------|--------------------------------------------------|
| You may access your applications by selecting either "In Progress" or "Submitted<br>online reporting) | Applications" from the ' | 'Show" menu on th | e right side of the page. (Cli | ck the Requirements tab to vie<br>Show Su<br>Hide V | w information related to<br>bmitted Applications |
| Monterey Peninsula Foundation<br>Grant Application                                                    |                          | 20072             | 05/15/2014                     | Owner                                               | <b># 6</b> 🛱                                     |

### **Viewing Grant Reports**

Once a grant is awarded, the primary contact's email address linked to the original grant application is assigned a grant report. Grant reports must be completed within one year of the grant's award date.

To view and complete a grant report, log-in to the Online Portal and click **Requirements** in the upper left hand side. Then select **New Requirements** in the dropdown menu on the upper right hand side.

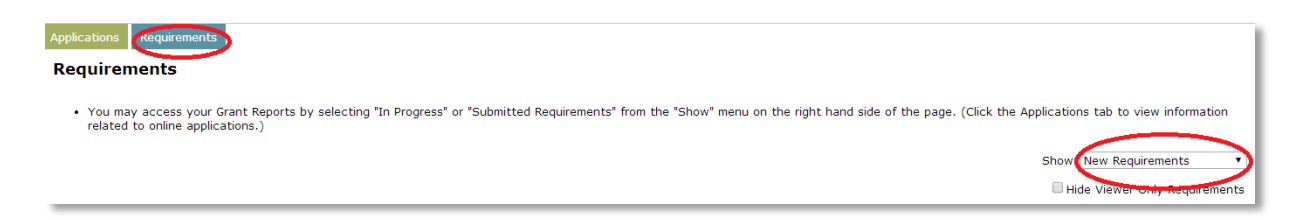

If your organization cannot find the assigned grant report or are unsure that a report has been completed or assigned, please contact us to request assistance.

If your organization has changed the primary contact managing the grant awarded, please have the original primary contact transfer the report to the new primary contact using the Online Portal (see "Ownership of Grant Applications or Reports" on pg. 6). If the primary contact is no longer available, please contact us to request assistance.

To review in-progress grant reports, click **Requirements** in the upper left hand side, then select **In Progress Requirements** in the dropdown menu on the upper right hand side.

| <ul> <li>You may access your Grant Reports by select<br/>Applications tab to view information related t</li> </ul> | ing "In Progress" or "Submitted Requirements"<br>o online applications.) | from the "Show" menu on the righ | ht hand side of the pa | age. (Click the |
|----------------------------------------------------------------------------------------------------|--------------------------------------------------------------------------|----------------------------------|------------------------|-----------------|
|                                                                                                    |                                                                          |                                  | -                      | _               |
|                                                                                                    |                                                                          |                                  | Show In Progress       | Requirements    |
|                                                                                                    |                                                                          |                                  |                        |                 |
|                                                                                                    |                                                                          |                                  | Hide Viewer O          | only Requireme  |
|                                                                                                    |                                                                          |                                  | Hide Viewer O          | only Requireme  |
| onterey Peninsula                                                                                                  |                                                                          |                                  | Hide Viewer O          | )nly Requireme  |

To view submitted grant reports, click **Requirements** in the upper left hand side, then select **Submitted Requirements** in the dropdown menu on the upper right hand side. The portal does not allow applicants to modify submitted reports. If you have changes, please contact us.

| Applications Requirement<br>Requirements                           | 3                                      |                                      |                     |                          |                               |                                                         |                                                                  |
|--------------------------------------------------------------------|----------------------------------------|--------------------------------------|---------------------|--------------------------|-------------------------------|---------------------------------------------------------|------------------------------------------------------------------|
| <ul> <li>You may access your<br/>related to online appl</li> </ul> | r Grant Reports by selec<br>ications.) | ting "In Progress" or "Submitted Req | uirements" from the | e "Show" menu on the rig | ht hand side of the page. (Cl | ick the Applications tab t<br>Shove Submit<br>Hide View | o view information<br>ted Requirements •<br>er Only Requirements |
| Grant Outcome Evaluation<br>Report                                 | Samo Walet                             | Outcome Eval. Report                 | 32610               | 05/15/2015               | 05/16/2014                    | Owner                                                   | <b>₽</b> © ₽                                                     |

### **Ownership of Grant Applications or Reports**

The current owner of a grant application or report can transfer ownership to another user by clicking the **Transfer to new owner** icon in their account page. Enter an email address and then click the **Check Email** button to see if the account already exists or not. Click **Transfer** to immediately send the transfer request to the new owner.

| Applications Requirements Applications                                                                                                    |       |            |       |                               |
|----------------------------------------------------------------------------------------------------|-------|------------|-------|-------------------------------|
| You may access your applications by selecting either "In Progress" or "Submitted Applications" from the "Show" menu on the right side of the page. (Click the Requirements tab to view information related to online reporting) |       |            |       |                               |
|                                                                                                    |       |            | Show  | In Progress Applications •    |
|                                                                                                    |       |            | • F   | lide Viewer Only Applications |
|                                                                                                    |       |            |       |                               |
| Monterey Peninsula<br>Foundation Grant Application                                                                                                    | 20117 | 07/08/2014 | Owner | 🐉 of 📋 📼                      |
| Monterey Peninsula<br>Foundation Grant Application                                                                                                    | 20125 | 07/08/2014 | Owner | # e 🗊 📼                       |

The owner of a grant application or report can also add new viewers, see the current viewers list, remove people from the viewers list, and modify the email notice sent to new viewers. Once a user has viewer rights, they can enjoy them until the current owner removes that access. If one owner makes someone a viewer, then transfers ownership, that viewer still has access. To remove one or more viewers from a grant application or report, the owner can check one or more check boxes to the right of the viewer(s) and click the **Remove** button.